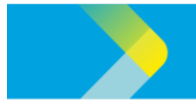

## **QUICK REFERENCE GUIDE FOR CLP SUPPLIERS**

## **New Supplier Registration - CLP Supplier Portal**

| Step 1: Head over to the <u>CLP New</u> |                                                                                                    |
|-----------------------------------------|----------------------------------------------------------------------------------------------------|
| Supplier page. Click "REGISTER          | New Subbliet redistration                                                                                                    |
| HERE".                                  | vicine and values Learn more about our expectations and online registration process for new suppliers.                                                                                                    |
|                                         | anitring suppliers<br>Before you register                                                                                                    |
|                                         | Vou should review the following:<br>• SUP Period Procurement Values and Princeles (POP)                                                                                                    |
|                                         | CLP1 Souther Code all Conduct (Port) How to register                                                                                                    |
|                                         | To register online, please prepare the following:<br>- business resistantiano conflicate                                                                                                    |
|                                         | Address prior document     Bank supporting document (hold bank chequerbank account statement/letter issued by bank)                                                                                                    |
|                                         | System Guide Step Step Guide Quick Guide                                                                                                    |
|                                         | Init Initial Initial Initia Initia Ini |
|                                         |                                                                                                    |
|                                         | Supplier Enquiry                                                                                                    |
|                                         |                                                                                                    |
| Step 2: Read "CLP Supplier Portal       | Processer                                                                                                    |
| Terms of User and Personal              | Procurement CIP Sumplier Portal Terms of Lise and Persona                                                                                                    |
| information Collection Statement"       | Policies and values Information Collection Statement                                                                                                    |
|                                         | New supplier registration  Existing suppliers  *Please scroll down this page to read all the content.*                                                                                                    |
|                                         | CLP Supplier Portal Terms of Use                                                                                                    |
|                                         | This platform enables supplier access to CLP Supplier Portal made                                                                                                    |
|                                         | austitekte an Penada Pferafi                                                                                                    |
| Step 3: Scroll to the end of the page   |                                                                                                    |
| and click "Accept". Once accepted,      | By pressing the "ACCEPT" button, you confirm that you have read, agreed to, and accepted all the terms                                                                                                    |
| you will be automatically redirected    | and continions above. Four may usen proceed with the registration process."                                                                                                    |
| to the Oracle Sign In page.             | ACCEPT                                                                                                    |
|                                         |                                                                                                    |
| Step 4: Enter your company email. A     |                                                                                                    |
| one-time access code will be sent by    | access c.ode for Your Supplier Registration                                                                                                    |
| Oracle.                                 | ID W Lang zamet c kulu hann<br>) This message was set with High importance.                                                                                                    |
|                                         | zwirna under, intese pay autenuon and check whenter the senser is trustwormy<br>ore clicking any links and opening any attachments.                                                                                                    |
| Fill in the access code and click       |                                                                                                    |
| Continue the Registration process.      | ere's the access con-you requested.<br>Uc4jmZR                                                                                                    |
|                                         |                                                                                                    |
|                                         |                                                                                                    |
|                                         | Supplier Registration Enter your code Use the code we've sent to enally.                                                                                                    |
|                                         | The code surface in 15 minutes.                                                                                                    |
|                                         | Access Color<br>VickajinizR                                                                                                    |
|                                         |                                                                                                    |
|                                         | ·                                                                                                    |
|                                         |                                                                                                    |

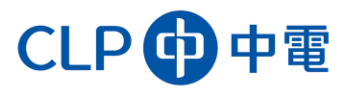

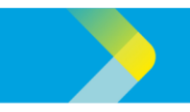

## **QUICK REFERENCE GUIDE FOR CLP SUPPLIERS**

**Step 5**: Provide the following details:

- **Company Details:** Input your Company Name, Country, Tax Registration Number (i.e. BR Number in Hong Kong), Organization Type and Supplier Type
- **Contacts:** Input your Contact info., including. Name, Email address, Title, Contact numbers, etc
- Addresses: Input your Company Adress and select all three purposes for the address
- Bank Accounts: Input your company bank information and attach a Bank Reference
   letter
- Products and Services: Select the Product category that your company offers
- **Questionnaire:** Input the response to Know-Your-Counterparty (KYC) questionnaire and acknowledge CLP's Supplier Code of Conduct

**Step 6**: Click "Submit" after completing all the required information in Step 5. The screen will display your Registration request number.

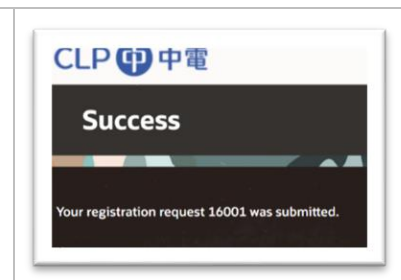

The CLP team will evaluate your submission.

**Step 7**: When your registration is approved by CLP, you will receive two emails:

- 1. An email stating that your registration is approved
- 2. An email with subject: **Oracle Fusion Applications-Welcome E-Mail** reminding you that a) Your Oracle account has been successfully created and b) Password reset is required

Step 8: After resetting your password, you will be able to login to the CLP Supplier Portal.

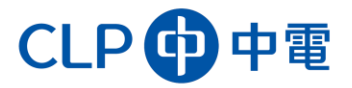